## İKİNCİ UYRUK BULUNAN YABANCI GERÇEK KİŞİLERİN TAKBİS GİRİŞ TALİMATI

İKİNCİ UYRUĞA SAHİP YABANCI GERÇEK KİŞİLERİN TARAF OLDUĞU İŞLEMLERDE DE TEK UYRUKLU YABANCI GERÇEK KİŞİ BİLGİLERİ NASIL GİRİLİYOR İSE AYNI ŞEKİLDE *"KİŞİ KİMLİK BİLGİLERİ"* EKRANINDA KİŞİ BİLGİLERİ GİRİLİR. (**Şekil 1**)

| TF0204 - Kisinin Kimlik Bilaileri         |                                          |                 |                         |                                       |
|-------------------------------------------|------------------------------------------|-----------------|-------------------------|---------------------------------------|
|                                           | <b>X</b> 9 or p. <b>F</b> 9 <b>V D</b>   |                 | ) – 🗈 🔊 📲               | /                                     |
|                                           |                                          |                 |                         | 2                                     |
| Başvuru Yılı : 2021 Başvuru S             | ira No : 295                             |                 |                         | <u></u>                               |
| Kişi Sistem No. : 159803818 Tanıtım No    | D. Tipi : Pasaport Numarasi<br>ALAGETTAL | Tanıtım No      | <b>b.</b> : F12 1454754 |                                       |
| Adi: ABDALLAH Soyadi: A                   | ALASTTAL                                 |                 |                         |                                       |
| Kimlik Tipi Seri No / Yabanc Ver          | rildigiYer                               | VerildigiT arih | Akti                    | f Mi                                  |
| Pasaport F12 1454754                      |                                          |                 |                         |                                       |
|                                           |                                          |                 |                         |                                       |
|                                           |                                          |                 |                         |                                       |
| Ülkesi                                    | Medeni Hali<br>Evii                      |                 | Cinsiyeti<br>Erkok      |                                       |
|                                           |                                          |                 | EIKEK                   | T D D O' 1N                           |
| Rimlik Lipi<br>Recepcit                   |                                          |                 | Saro Sicil No.          | L.B.B. SICILNO.                       |
| Seri No (örnek: E06 119937) / Pasaport No | Dižac İl:                                |                 | Bir Önceki Souadı       |                                       |
| F12 1454754                               |                                          |                 | Dir Officera Soyaar     |                                       |
| T.C. Kimlik No. YKN G. TCKK. Belge No     | İlçesi                                   |                 | Lakap                   |                                       |
| 99203574234 🐴                             | -                                        |                 |                         |                                       |
| Vergi No                                  | Diğer İlçe:                              |                 |                         |                                       |
| P                                         |                                          |                 | 🗹 Doğuştan Vatanı       | daş mi?                               |
| Soyadı                                    | Mahalle-Köy                              |                 | Erginlik Durumu         |                                       |
|                                           |                                          |                 | Yaş Nedeniyle Ergin     |                                       |
|                                           | Cilt No. Aile Sıra No. Sı                | ra No.          | 🗖 Ann an in Malanati    | Tali Danina Mataifari (2)             |
| Debe Ad                                   |                                          |                 | Annenin velayeu         | Ölüm Təribi                           |
| MOHAMMED                                  | venlagi rer                              |                 | ✓ Havatta mi?           |                                       |
| Ana Adi                                   | Verilis Nedeni                           |                 | Pasaport Gecerlilik Si  | üresi: Bitis Tarihi                   |
| AMNA 🚱                                    | -                                        |                 | 27/08/2021              | · · · · · · · · · · · · · · · · · · · |
| Doğum Yeri                                | Kimlik Kayıt No.                         |                 | Sistem Kayıt Tarihi     |                                       |
| KHAN YOUNIS                               |                                          |                 | 27/08/2021              | 🗹 Aktif mi?                           |
| Doğum Tarihi <b>Diğer Doğum Tarihi</b> :  | Veriliş Tarihi                           |                 | Açıklama                |                                       |
| 01/05/1981                                |                                          |                 |                         |                                       |
|                                           | Cüzdan Türü                              |                 | Kimlik Geçerlilik Tarih | i                                     |
|                                           |                                          |                 |                         |                                       |
|                                           |                                          |                 |                         | 6-1-14                                |
|                                           |                                          |                 |                         | <b>Şекн 1</b>                         |
| 14/12/2021 Lists Keinter 1                |                                          |                 |                         |                                       |

## KİŞİ BİLGİLERİ GİRİLDİKTEN SONRA EKRANIN SAĞ ÜST TARAFINDA YER ALAN KİŞİNİN EK BİLGİLERİ SEKMESİNDE BULUNAN *"KİŞİNİN UYRUK BİLGİLERİ"* BAŞLIĞI SEÇİLİR. **(Şekil 2)**

| TF0204 - Kişinin Kimlik Bilgileri                        |                                     |                                          |  |  |
|----------------------------------------------------------|-------------------------------------|------------------------------------------|--|--|
| [ 🖞 🎟 - К 🖌 🕨 📓 🖄                                        | 🖹 🕾 🕼 😰 🛛 🔒 🥘 🍪                     | 🖳 占 ? 🔬 🗸                                |  |  |
| Başvuru Yılı : 2021 Başvuru Sıra No : 295                |                                     | 👔 Kişinin <u>T</u> anıtım No. Bilgileri  |  |  |
| Kişi Sistem No. : 159803818 Tanıtım No                   | ). Tipi : Pasaport Numarası Tanıtın | n 🕄 Kişinin Uyruk Bilgileri 🔒 🧳          |  |  |
| Adi : ABDALLAH Soyadi : 4                                | ALASTTAL                            | h Kişinin <u>S</u> oy Bilgileri γ η      |  |  |
| Kimlik Tipi Seri No / Yabanc Ver                         | ildigiYer VerildigiTa               | v 🧕 Kişinin ⊻atandaşlık Bilgilen         |  |  |
| Pasaport F12 1454754                                     |                                     | 📰 Kişinin İletişim Bilgileri             |  |  |
|                                                          |                                     | Kişinin Engel Bilgileri                  |  |  |
|                                                          |                                     | Kisinin İhbər Bilgileri                  |  |  |
| Ülkesi                                                   | Medeni Hali                         | Kisinin İmza & Estoğraf Bilgileri        |  |  |
| iran 🔻                                                   | EVI                                 |                                          |  |  |
| Kimlik Tipi                                              | İli                                 | Kışının T. Dereceden Akrabaları          |  |  |
| Pasaport                                                 |                                     |                                          |  |  |
| Seri No.(ornek: EU6 119937) / Pasaport No<br>E12 1454754 | Diĝer li:                           | Bir Unceki Soyadi                        |  |  |
|                                                          | İlcesi                              |                                          |  |  |
| 99203574234 <b>P</b>                                     |                                     |                                          |  |  |
| Vergi No                                                 | Diğer İlçe:                         |                                          |  |  |
|                                                          |                                     | 🗹 Doğuştan Vatandaş mı?                  |  |  |
| Soyadi                                                   | Mahalle-Köy                         | Erginlik Durumu                          |  |  |
| ALASTTAL 🖓                                               |                                     | Yaş Nedeniyle Ergin                      |  |  |
| Adi                                                      | Cilt No. Aile Sıra No. Sıra No.     |                                          |  |  |
|                                                          |                                     | Annenin Velayeti Tek Başına Yeterli mi?  |  |  |
| MOHAMMED                                                 | verildigi rer                       | V Havatta mi?                            |  |  |
| Ana Adi                                                  | Verilis Nedeni                      | Pasaport Gecerlilik Süresi: Bitis Tarihi |  |  |
| AMNA 🔗                                                   |                                     | 27/08/2021                               |  |  |
| Doğum Yeri                                               | Kimlik Kayıt No.                    | Sistem Kayıt Tarihi                      |  |  |
| KHAN YOUNIS                                              |                                     | 27/08/2021 🔽 Aktif mi?                   |  |  |
| Doğum Tarihi <b>Diğer Doğum Tarihi</b> :                 | Veriliş Tarihi                      | Açıklama                                 |  |  |
| 0170571981                                               |                                     |                                          |  |  |
|                                                          | Cüzdan Türü                         | Kımlık Geçerlilik Tarihi                 |  |  |
|                                                          |                                     |                                          |  |  |
|                                                          |                                     | Sekil 2                                  |  |  |
| 14/12/2021 Liste Kayıt : 1                               | Kişinin Uyruk Bilgileri             |                                          |  |  |

## AÇILAN *"KİŞİNİN UYRUK BİLGİLERİ"* EKRANINDA;

- "KİŞİ İLE YAKINLIĞI" BÖLÜMÜNDE "DİĞER" SEÇİLİR VE
- "UYRUĞU" BÖLÜMÜNE İLK UYRUKLUK BİLGİSİ (Örneğin İran),
- "İKİNCİ UYRUĞU" BÖLÜMÜNE DE İKİNCİ UYRUKLUK BİLGİSİ (Örneğin Filistin) GİRİLEREK KAYDET VE UYGULA BUTONLARINA BASILARAK İŞLEM SONUÇLANDIRILIR. (Şekil 3)

| 027110                                                         | 51 Å 1                                                                        |                                              |
|----------------------------------------------------------------|-------------------------------------------------------------------------------|----------------------------------------------|
| TF0206 - Kişinin Uyruk Bilgileri                               |                                                                               |                                              |
| , 🅂 🎟 - К 🗸 🕨 🗎                                                | 🕺 🗟 🛯 🆣 🎦 🛛 🗙 🗛 🌘                                                             | 🍅 占 🔋 📘                                      |
| Başvuru Yılı : 0<br>Kişi Sistem No. : 186269102<br>Adı : PORYA | Başvuru Sıra 6: 0<br>Sanıtım No. Tipi : Pasaport Numarası<br>Soyadı : SARVARI | Tanıtım No. : V47533325                      |
| Kişi ile Yakınlığı Uyruğu                                      | Sistem Kayıt Tarihi Açıklama                                                  | Aktif mi?                                    |
|                                                                |                                                                               |                                              |
|                                                                |                                                                               |                                              |
| Kisi ile Yakınlığı                                             | Aaiklama                                                                      |                                              |
| Diğer<br>Uyruğu<br>İRAN                                        |                                                                               |                                              |
| İkinci Uyruğu 2   FİLİSTİN   Sistem Kayıt Tarihi               | 🗹 Aktif mi?                                                                   |                                              |
|                                                                |                                                                               | Şekil 3                                      |
| 13/01/2022 Liste K                                             | yıt : 0 Kişi uyruk kaydının kişir                                             | iin hangi yakınına(kendisi, eşi,) ait oldu 🏑 |
| I Baba Adı                                                     | Diăe                                                                          | r/// Bir Onceki Sovadı                       |